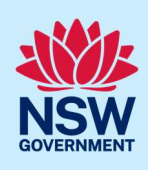

# New Major Projects upgrade for state significant projects

The Major Projects portal has been upgraded to facilitate prelodgement engagements between proponents and public authorities for all state significant projects

## What has changed?

You can now directly engage with public authorities as required by your Secretary's Environmental Assessment Requirements (SEARs) via the Major Projects portal. This feature will apply to all state significant projects for which a request for SEARs is accepted on or after 21 July 2023 and will be mandatory for these projects that engagement is undertaken via the Major Projects portal. You can use the portal to:

- initiate engagement requests with relevant public authorities (agencies and Council)
- share information (technical findings, plans and project descriptions)
- receive advice from public authorities and even request meetings via the portal (although meetings need to be held outside of the portal).

The upgrade will help you digitally engage, in real time, with public authorities and carry out consultation on your project before submitting your Environmental Impact Statement (EIS). The upgrade will also provide the department with oversight of engagement to assist with the assessment of the proposal.

## Why should I engage with public authorities for my project?

In order to comply with your project SEARs, you are required to carry out pre-lodgement consultation with relevant agencies and the local council for the area affected by your project. Pre-lodgement engagement should be meaningful, proportionate and tailored to the needs of relevant agencies and the council to allow for issues to be identified early and resolved prior to lodging your EIS. For Project Specific SEARs, the list of public authorities that should be engaged is set out in the issued SEARs. For Industry Specific SEARs, you are required to identify relevant public authorities that should be consulted prior to lodging your EIS.

## When should I start engaging public authorities?

After the department has issued SEARs on a project, you will be able to initiate engagements via the Major Projects portal. Similar to offline pre-lodgement engagements, online engagement should be carried out at least 6 weeks before submitting your EIS. Engagement should be undertaken in a meaningful manner. Engagement should be commensurate to the scale and complexity of the projects. For large and complex engagement, early engagement is recommended.

Prior to contacting an agency or council, you should have:

© State of New South Wales through Department of Planning and Environment 2023. Information contained in this publication is based on knowledge and understanding at the time of writing, June 2023, and is subject to change. For more information, please visit dpie.nsw.gov.au/copyright | TMP-MC-FS-V1.2

Fact sheet for Proponents / Applicants

- reviewed the SEARs for the project and any other published guidance
- engaged suitable consultants
- have undertaken due diligence for the site
- prepared a scope of works for the project, including preliminary documentation (for example, site survey or architectural drawings)
- identified any non-compliances, variations from development standards, relevant project impacts, mitigation measures and the methodology for your assessment
- formed key questions to guide discussions.

## How do I use the portal to undertake engagement?

### 1. Dashboard view

Once the department has issued SEARs on a project, pre-lodgement engagement will appear as a new task on your dashboard

| Click here to request SEARs for an<br>SSD/SSI application.                                     | n Lodge a C<br>Site Ve                                                                  | Sateway certificate or a Cli<br>rification Certificate.                                                                                   | ck here to lodge a n<br>for an SSD/SSI pr                                                  | nodification<br>roject. | Click here to lod<br>and complian | ge post approval<br>ce documents.                                                                                                    |
|------------------------------------------------------------------------------------------------|-----------------------------------------------------------------------------------------|----------------------------------------------------------------------------------------------------|--------------------------------------------------------------------------------------------|-------------------------|-----------------------------------|----------------------------------------------------------------------------------------------------|
| <b>y Work</b><br>ow is a list of work items to select from                                     | n.                                                                                      |                                                                                                    |                                                                                            |                         |                                   | c                                                                                                    |
|                                                                                                |                                                                                         |                                                                                                    |                                                                                            |                         |                                   |                                                                                                    |
| Project Name                                                                                   | Case ID                                                                                 | 🕐 Task                                                                                                    | C Status                                                                                   | Oue Date                | Tays Remaining                    | Primary contact                                                                                                    |
| Project Name<br>Project 890890                                                                 | Case ID<br>PAE-91637393                                                                 | Task<br>Review Advice                                                                                                    | Status<br>Prepare ES                                                                       | Tue Date                | Toys Remaining                    | Primary contact     Nachiket Polkamwar                                                                                                  |
| Project Name Project 890990 ABC                                                                | © Cese ID<br>PAE-91637393<br>PDA-91622161                                               | Task<br>Review Advice<br>Site Details                                                                                                    | C Status<br>Prepare EIS<br>Request SEARs                                                   | To Due Date             | Tays Remaining                    | Primary contact     Nachiket Polkamwar     Nachiket Polkamwar                                                                           |
| Project Name Project 890890 ABC Project 899890                                                 | © Case ID<br>PAE 91637393<br>PDA-91622161<br>SSD-91643392                               | Task     Review Advice     She Details     Initiate Pre-Lodgement Engagement                                                              | Status     Prepare EIS     Request SEARs     Prepare EIS                                   | T Due Date              | Toys Remaining                    | Primary contact     Nachiket Polkarnwar     Nachiket Polkarnwar     Nachiket Polkarnwar                                                 |
| Project Name Project 890990 ABC Project 890990 ProjectDotails                                  | Case ID<br>MAE 91637393<br>PDA-91622161<br>SSD-91643392<br>SSI-91628669                 | Task     Review Advice     Site Details     Initiate Pre-Lodgement Engagement     Initiate Pre-Lodgement Engagement                       | Status     Prepare EIS     Request SEABs     Prepare EIS     Prepare EIS     Prepare EIS   | The Date                | T Days Remaining                  | Primary contact     Nachiket Polkamwar     Nachiket Polkamwar     Nachiket Polkamwar     Nachiket Polkamwar                             |
| Project Name Project 890890 ABC Project 890890 Project 890890 Project Details AAA Construction | Case ID<br>PAE 91637393<br>PDA-91622161<br>SSD-91643392<br>SSI-91628669<br>PDA-91615145 | Task     Review Advice     Site Details     Initiate Pre-Lodgement Engagement     Initiate Pre-Lodgement Engagement     Statutory Context | Status     Prepare EIS     Request SEARs     Prepare EIS     Prepare EIS     Request SEARs | The Date                | T Days Remaining                  | Primary contact     Nachiket Polikamwar     Nachiket Polikamwar     Nachiket Polikamwar     Nachiket Polikamwar     Nachiket Polikamwar |

Fact sheet for Proponents / Applicants

#### 2. Create new engagements

On the pre-lodgement engagement screen, select the create engagement button to initiate engagements with public authorities.

**Note 1:** only one public authority can be selected per engagement. Please ensure your engagement request and any supporting documentation covers the relevant matters for the selected agency.

**Note 2:** you may create multiple engagements with public authorities. The list of public authorities you have engaged will be displayed on your pre-lodgement engagement screen

| Required Public Authority I                                                                                    | Engagements                                                             |                                                                    |
|----------------------------------------------------------------------------------------------------|-------------------------------------------------------------------------|--------------------------------------------------------------------|
| Guidance                                                                                                    | authority engagements that are required by the Secretary's Environmenta | Assessment Requirements (SEARs) for the project and that are       |
| able to be completed via Wajor Project<br>a full list of required public authority er                          | agagements, consult the SEARs for the project.                          | e completed via major Projects and will not be displayed here. Por |
| able to be completed via Major Project<br>a full list of required public authority en<br>Public Authority Name | Public Authority Type                                                   | Engagement Initiated                                               |

#### **Public Authority Engagements**

| Public Authority Name | Case ID      | Status   | Date initiated | Due Date      | Initiate Meetin |
|-----------------------|--------------|----------|----------------|---------------|-----------------|
| DPE Water             | PAE-91621905 | Accepted | 10 july 2023   | 7 August 2023 | i               |
|                       |              |          |                |               |                 |
|                       |              |          |                |               |                 |
|                       |              |          |                |               |                 |

#### 3. Request a meeting

You may request a meeting with a public authority either when creating the engagement request or by clicking the meeting request icon after an engagement request has been made.

**Note 1:** A public authority will have the option to accept or decline a meeting request. If a request is accepted, the authority will get in touch to organise a meeting date and time. A public authority may also create a meeting case for an engagement request

Note 2: You can only have one meeting request per engagement at any point in time.

Fact sheet for Proponents / Applicants

| Required Public Authority En                                                                                                    | gagements                                                                                                    |                                                     |                                                          |                                                      |                                        |
|----------------------------------------------------------------------------------------------------|----------------------------------------------------------------------------------------------------|-----------------------------------------------------|----------------------------------------------------------|------------------------------------------------------|----------------------------------------|
| Guidance                                                                                                    |                                                                                                    |                                                     |                                                          |                                                      | ^                                      |
| This section displays and tracks public aut<br>able to be completed via Major Projects.<br>a full list of required public authority engr | hority engagements that are required by the<br>Please note that certain public authority eng<br>agements, consult the SEARs for the project. | a Secretary's Environmer<br>lagements are unable to | ital Assessment Requiremen<br>be completed via Major Pro | nts (SEARs) for the proj<br>vjects and will not be d | ect and that are<br>isplayed here. For |
| ublic Authority Name                                                                                                    | Public Authority Type                                                                                                    |                                                     |                                                          | Engagement initiate                                  | d                                      |
| PE Water                                                                                                    | Public Agency/Department                                                                                                    |                                                     |                                                          |                                                      |                                        |
| OTTLE MART                                                                                                    | Public Agency/Department                                                                                                    |                                                     |                                                          |                                                      |                                        |
|                                                                                                    |                                                                                                    |                                                     |                                                          |                                                      |                                        |
| Public Authority Engagemen                                                                                                    | ts<br>Case ID                                                                                                    | Status                                              | Date initiated                                           | Due Date                                             | Initiate Meetin                        |
| Public Authority Engagement Public Authority Name DPE Water                                                                              | ts<br>Case ID<br>PAE-91621905                                                                                                    | Status<br>Accepted                                  | Date initiated                                           | Due Date<br>7 August 2023                            | Initiate Meetin                        |

#### 4. Upload meeting minutes

You can upload your meeting minutes following a meeting. The task will appear on your dashboard as shown below.

Once you upload the meeting minutes, the system will auto close your meeting request and a copy of the minutes will be sent to the public authority.

| e Of Meeting \star                                                                          |                                                                                                    |                    |
|---------------------------------------------------------------------------------------------|----------------------------------------------------------------------------------------------------|--------------------|
| 5/06/2023                                                                                   | E .                                                                                                  |                    |
| eeting notes/actions                                                                        |                                                                                                    |                    |
|                                                                                             |                                                                                                    |                    |
|                                                                                             |                                                                                                    |                    |
|                                                                                             |                                                                                                    |                    |
|                                                                                             |                                                                                                    |                    |
|                                                                                             |                                                                                                    |                    |
|                                                                                             |                                                                                                    |                    |
| Disclaimer : These minu                                                                     | tes outline the proponent's interpretation of the meeting outcomes.                                  |                    |
| Disclaimer : These minu     OPE Water. Meeting Minutes                                      | tes outline the proponent's interpretation of the meeting outcomes.                                  |                    |
| Disclaimer : These minu     DPE Water_Meeting Minutes     MEE-91637404   MeetingMinutes     | tes outline the proponent's interpretation of the meeting outcomes.<br>15june23<br>Nachaet Polamuar  |                    |
| Disclaimer : These minu     DFE Water. Meeting Minutes     MEE-91637404   MeetingMinutes    | tes outline the proponent's interpretation of the meeting outcomes.<br>15june23<br>Nachate Poikamear | C Add attachment + |
| Of Disclaimer : These minu     DPE Water, Meeting Minutes     MEC-91633404   MeetingMinutes | tes outline the proponent's interpretation of the meeting outcomes.                                  | dd atachment +     |

Fact sheet for Proponents / Applicants

### 5. Public authority advice

The system enables public authorities to provide the following responses:

- (a) public authorities may provide the advice that engagement is not required for your project. E.g: engagement may not be required for certain straightforward projects where a standard condition may suffice for the project.
- (b) public authorities may need additional information before providing advice. You will need to provide this information to receive a response from the authority.

**Note 1:** When an agency or council provides advice or a response to your engagement, you will receive a system notification email. You can then login and view the public authority's response.

#### 6. Public authority may opt for no further engagement

An agency or council may opt for no further engagement after providing advice on a project. You will not be able to request additional advice once the public authority opts for no further engagement and will need to complete / close out this engagement. However, if you believe that the authority has not adequately provided advice on your project, and you are unsatisfied with the engagement outcomes you may outline your reasons in the field shown below.

| tesponse                                                             |                                       |
|----------------------------------------------------------------------|---------------------------------------|
| Public Authority Response                                            | Wednesday, 19 July 2023 12:19:01 AEST |
| Notes:                                                               |                                       |
| test                                                                 |                                       |
| urther Engagement                                                    |                                       |
| DPE WATER opting for No Further Engagement ?                         | Yes                                   |
| Reason for No further engagement                                     |                                       |
| No further engagement necessary for this project                     |                                       |
| Review Response                                                      |                                       |
| Do you agree that the engagement has been satisfactorily resolved? * | Yes No~                               |
| Enter details of your request \star                                  |                                       |
|                                                                      |                                       |
|                                                                      |                                       |
|                                                                      |                                       |
|                                                                      |                                       |
|                                                                      |                                       |
| lemaining: 2500 characters                                           |                                       |
| Attachments                                                          |                                       |
|                                                                      | Add attachment +                      |
|                                                                      |                                       |

Fact sheet for Proponents / Applicants

#### 7. Complete or close out engagements

You must complete or close out all open engagements before lodging your EIS. By selecting the 'close out engagement' option under the 'Actions' tab, you can close out an open engagement in the following scenarios:

- you have not received a response from an authority
- you accidently created an engagement with an authority
- in certain other circumstances that may be unique to a particular project

**Note 1:** Any meeting cases associated with an engagement case will also be closed when an engagement case is closed.

| Provide Advice to Proponent                                                                                                    | Actions ~                                                      |
|----------------------------------------------------------------------------------------------------|----------------------------------------------------------------|
|                                                                                                    | Refresh                                                        |
| Assignments                                                                                                    | Continue Process                                               |
| Selow is the list of Assignments                                                                                                    | Close Engagement                                               |
| No work assigned                                                                                                    |                                                                |
| Close Engagement                                                                                                    | Actions                                                        |
| eason *<br>Other ~                                                                                                    |                                                                |
| lease provide comments *                                                                                                    |                                                                |
|                                                                                                    |                                                                |
|                                                                                                    |                                                                |
|                                                                                                    |                                                                |
|                                                                                                    |                                                                |
| emaining: 5000 characters                                                                                                    |                                                                |
| i) Note: The relevant public authority will also be notified when you close an engagement. The public authority mediate feedback we | ority may provide feedback if they believe that engagement was |
| unsatisfactory of engagement should not have been closed. If the public authority provides reedback, yo                             | ou win be notified by email.                                   |

Fact sheet for Proponents / Applicants

#### 8. Other engagements

You can upload details of any other engagements carried out for your project, such as community engagements or engagement with agencies that may not be available in the Major Projects portal by clicking on the 'Add Other Engagements' button.

| G          | uidance                      |                                                               |                                                                        |
|------------|------------------------------|---------------------------------------------------------------|------------------------------------------------------------------------|
| load det   | ails for any other engagemen | ts carried out for this project, such as community engagemen  | nts or engagement with agencies that may not be available in the Major |
| te: To vie | ew any edits made to Other E | ingagements cases, please refresh this screen via the Actions | menu.                                                                  |
|            |                              |                                                               |                                                                        |
|            |                              |                                                               |                                                                        |
| ase ID     | Date of Engagement           | Parties Involved                                              | Attachments                                                            |
| 120626     |                              |                                                               | MICODO L. H.                                                           |
| <u>E-3</u> | 11 July 2023                 | Community Stakeholder Group                                   | WORDS.docx                                                             |
| 122.021    |                              |                                                               | WORDS I -                                                              |